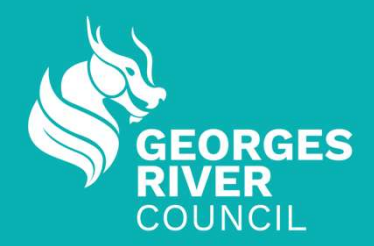

# **Bookable User Guide**

## **GRC Programming and Operations**

Program to be released on 1 August 2024

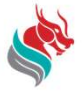

# **Making Payments**

## Summary

- 1. Login to Account
- 2. Click ' My Bookings' or Profile drop down list
- 3. Select confirmed booking
- 4. Scroll to 'Payment Due'
- 5. Click 'Make Payment Now'
- 6. Choose payment type and proceed with payment

St.

## **Finding your Booking for Payment**

- 1. Access 'My Bookings'
- 2. Select the **Booking Name** you wish to pay for

Three dots: To access booking actions

Words with an <u>underline</u> can be selected i.e an action or opens a new window

#### Note:

Payments can only be made on 'Confirmed' bookings

| М  | y Bookings All Boo     | kings           |                                                                               |                      | Outstan         | iding : <b>\$1,1</b> | 50.00 Add Payment                                                |
|----|------------------------|-----------------|-------------------------------------------------------------------------------|----------------------|-----------------|----------------------|------------------------------------------------------------------|
| Id | Booking Name           | Venue           | Items                                                                         | Next Booking<br>Date | Date<br>Created | Price                | Status                                                           |
| 90 | Sports Organisation T  | Evatt Park      | Playing Field 3 (Modified)                                                    | 10/Apr/25            | 22/Jul/24       | \$180.00             | Tentative                                                        |
| 88 | Sports Organisation T  | Olds Park       | Mini Field 2<br>Playing Field 1 - Oval<br>(Premium)<br>Sports Ground Lighting | 02/Apr/25            | 19/Jul/24       | \$970.00             | Eend Invoice Download Invoice Download Confirmation Calendar URL |
| 72 | naomi test EOI booking | Anglo<br>Square | Cricket Nets<br>Grass Space (Middle<br>Section)                               | 09/Sep/24            | 18/Jul/24       | \$0.00               | f<br>Duplicate Booking                                           |

| TEST      | 8    | Ŀ                      | et's find your ven | ue                                                                            |                      | Q               |                      | My bookir                 | ngs   | Jeremy ~ |
|-----------|------|------------------------|--------------------|-------------------------------------------------------------------------------|----------------------|-----------------|----------------------|---------------------------|-------|----------|
| 命 > My Ac | coun | t                      |                    |                                                                               |                      |                 |                      |                           |       |          |
|           | My   | Bookings My Details M  | y Organisation     | My Transactions                                                               |                      |                 |                      |                           |       |          |
|           | М    | y Bookings All Bo      | okings             |                                                                               |                      | Outstan         | iding : <b>\$1,1</b> | 50.00 Add Pa              | yment |          |
|           | ld   | Booking Name           | Venue              | Items                                                                         | Next Booking<br>Date | Date<br>Created | Price                | Status                    |       |          |
|           | 90   | Sports Organisation T  | Evatt Park         | Playing Field 3 (Modified)                                                    | 10/Apr/25            | 22/Jul/24       | \$180.00             | Tentative                 |       |          |
|           | 88   | Sports Organisation T  | Olds Park          | Mini Field 2<br>Playing Field 1 - Oval<br>(Premium)<br>Sports Ground Lighting | 02/Apr/25            | 19/Jul/24       | \$970.00             | Confirmed                 | -     |          |
|           | 72   | naomi test EOI booking | Anglo<br>Square    | Cricket Nets<br>Grass Space (Middle<br>Section)                               | 09/Sep/24            | 18/Jul/24       | \$0.00               | Tentative                 | -     |          |
|           | 70   | naomi test EOI booking | Anglo<br>Square    | Cricket Nets<br>Grass Space (Middle<br>Section)                               |                      | 18/Jul/24       | \$0.00               | Cancelled by<br>Applicant |       |          |

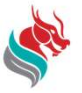

## **Making Payment**

- 1. Scroll to find 'Payment Due'
- 2. Select 'Make payment now'
- 3. Go to online payment

#### Note:

Tentative bookings will not show the 'Make payment

Missing payment button ——

#### now' button

| Sports Organisation Test                                      |                          | Duplicate this booking and make another      |
|---------------------------------------------------------------|--------------------------|----------------------------------------------|
|                                                               |                          |                                              |
| Confirmed Booking #88                                         |                          | Download a copy of your booking confirmation |
| Olds Park                                                     |                          | × Cancel this booking                        |
| Starting Wednesday 2nd April 2025 subscribe to calendar feed  |                          |                                              |
|                                                               |                          |                                              |
| ① Documentation missing Required documentation needs to be up | bloaded for this booking |                                              |
| Manage your booking Payment Information Date                  | Documentation Contacts   |                                              |
| Payment due                                                   |                          |                                              |
|                                                               | Fees<br>Adjustments      | \$970.00                                     |
|                                                               |                          |                                              |
|                                                               | Bonds                    | \$0.00                                       |
|                                                               | Total incl. GST          | \$970.00                                     |
| \$180.00                                                      | Paid                     | \$0.00                                       |
| \$0.00                                                        | Payable now              | \$0.00                                       |
|                                                               | Payable later            | \$970.00                                     |
| \$0.00                                                        | Make payment now         |                                              |
|                                                               |                          |                                              |

| Tentative Booking Example |                                      |                              | Total incl. GST                      |
|---------------------------|--------------------------------------|------------------------------|--------------------------------------|
| Payment due               | Fees<br>Adjustments                  | \$180.00<br>\$0.00           | Paid<br>Payable now<br>Payable later |
|                           | Bonds                                | \$0.00                       | Make payment now                     |
|                           | Total incl. GST                      | \$180.00                     |                                      |
|                           | Paid<br>Payable now<br>Payable later | \$0.00<br>\$0.00<br>\$180.00 |                                      |

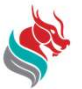

## **Making Online Payment**

- 1. Choose your payment type
  - a) Select card type: Debit or Credit
- 2. Choose payment amount
- 3. Click 'Checkout'
- 4. Input card details
- 5. Click 'Submit' to finalise payment

#### Note:

A merchant surcharge will be applied to all payments

Council prefers users to make online payments. Other payment options like Cheque and Cash are accepted. **Booking ID must be provided as your payment reference** 

| Add Payment                                                                                  |                    |            |          |
|----------------------------------------------------------------------------------------------|--------------------|------------|----------|
| 1. Please choose payment type:                                                               |                    |            |          |
| Credit/Debit Card - TEST                                                                     | ~                  |            |          |
|                                                                                              |                    |            |          |
| 2. Please choose payment<br>amount:                                                          |                    |            |          |
| Amount Outstanding - \$970.00                                                                | ~                  |            |          |
| Booking 88 - Sports Organisation Test (Amount Due: \$9                                       | 70.00) Outstanding | Due Date   | Amount   |
| [INVOICE] Olds Park Mini Field 2<br>02/04/2025 11:00 to 02/04/2025 13:00                     | \$330.00           | 26/03/2025 | \$330.00 |
| [INVOICE] Olds Park Playing Field 1 - Oval (Premium)<br>02/04/2025 11:00 to 02/04/2025 13:00 | \$270.00           | 26/03/2025 | \$270.00 |
| [INVOICE] Olds Park Sports Ground Lighting<br>02/04/2025 11:00 to 02/04/2025 13:00           | \$20.00            | 26/03/2025 | \$20.00  |
| [INVOICE] Olds Park Mini Field 2<br>17/04/2025 11:00 to 17/04/2025 13:00                     | \$330.00           | 10/04/2025 | \$330.00 |
| [INVOICE] Olds Park Sports Ground Lighting<br>17/04/2025 11:00 to 17/04/2025 13:00           | \$20.00            | 10/04/2025 | \$20.00  |
| Checkout                                                                                     | ncel               |            |          |

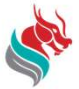

## 3. Check if Payment was Successful

| Fees            | \$970.0 |
|-----------------|---------|
| Adjustments     | \$0.0   |
| Bonds           | \$0.0   |
| Total incl. GST | \$970.0 |
| Paid            | \$0.0   |
| Payable now     | \$0.0   |
| Pavable later   | \$970.0 |

| Fees            | \$970.00 |
|-----------------|----------|
| Adjustments     | \$0.00   |
| Bonds           | \$0.00   |
| Total incl. GST | \$970.00 |
| Paid            | \$970.00 |
| Payable now     | \$0.00   |
|                 | 00.03    |

## Before payment

After payment the balance is \$0.00

## **Booking Invoice**

Once payment is made, a system generated email will be sent confirming payment amount and booking reference

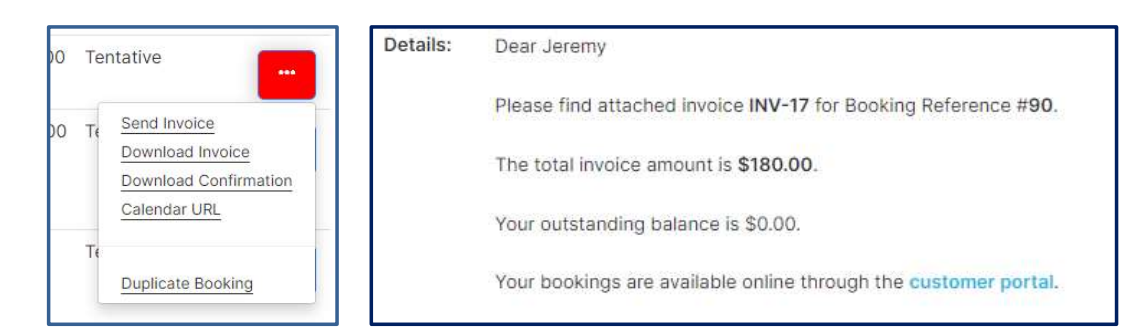

Go to '**My Bookings**', click on three dots to find actions.

- 1. Select 'Download Invoice' to view or print
- 2. Successful payment will be shown

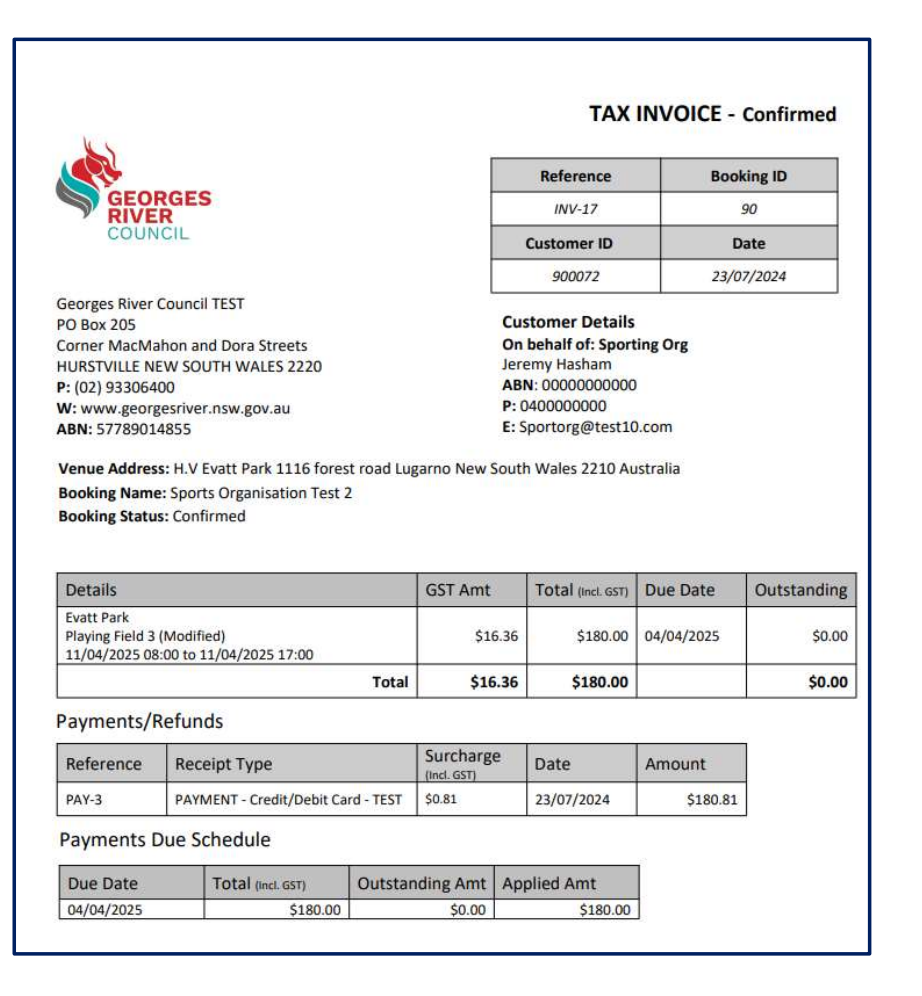

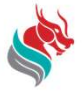

# **My Transactions**

## Summary

- 1. Login to Account
- 2. Click ' My Bookings' or Profile drop down list
- 3. Click ' My Transactions'
- 4. Filter Transaction to preference

## **1. Access Transaction**

## **Purpose of My Transactions:**

This page will display all booking fees and status.

If you are unsure which bookings are outstanding/paid, 'My Transactions' will display the fees.

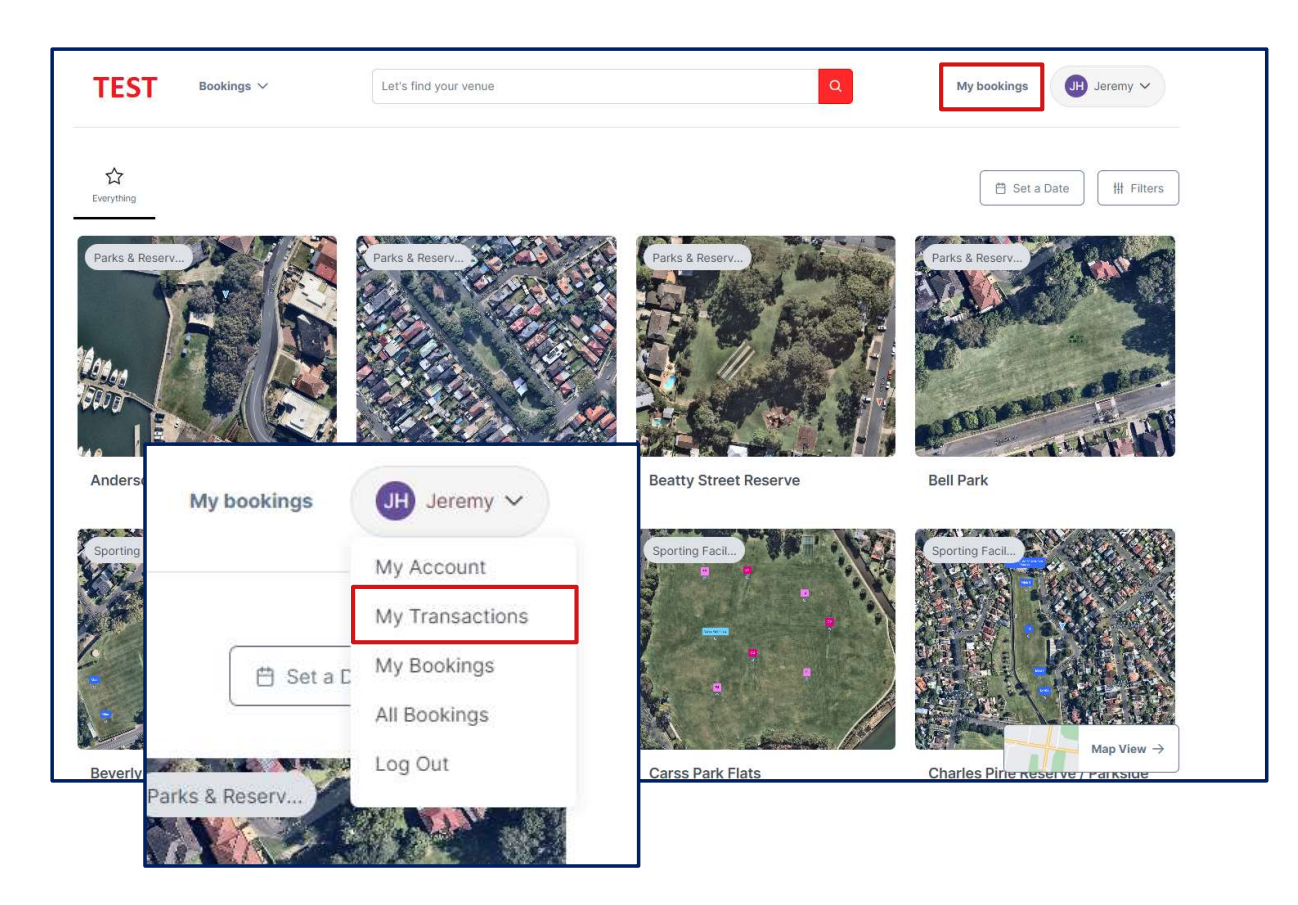

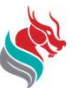

## 2. My Transactions

1. Filter to quickly find Outstanding or Completed transactions

Cancelled bookings will have an amount of \$0

#### Note:

All transactions will show despite the status.

#### Example

*'Outstanding'* Balance Type

|   | My Bookings My Details | My Organisat | tion My Transac | tions       |       |                  |        |            |         |
|---|------------------------|--------------|-----------------|-------------|-------|------------------|--------|------------|---------|
|   | My Transactions        |              |                 |             |       |                  |        |            |         |
|   |                        |              |                 |             | Filte | ers              |        |            |         |
| 1 | Balance Type:          |              | Transaction Ty  | pe:         |       | Date From        |        | Date To    |         |
| 4 | All Balance Types      | <b>)</b> .   | All Transactic  | n Types     | ~     | 22/06/2024       |        | 22/07/2024 |         |
|   | Search Transaction     |              |                 | Transac     | tions | Per Page 25      | 50 1   | OO AII     | Search  |
|   | Customer               | Invoice      | Date            | Description |       | Transaction Type | Amou   | nt Applied | Balance |
|   | Jeremy Hasham          | INV-3        | 18/07/24        | Anglo Squar | e     | INVOICE          | \$0.00 | \$0.00     | \$0.00  |
|   | Jeremy Hasham          | INV-3        | 18/07/24        | Anglo Squar | e     | INVOICE          | \$0.00 | \$0.00     | \$0.00  |
|   | Joromy Hacham          | INIV-3       | 18/07/24        | Anglo Squar | ē     | INVOICE          | \$0.00 | \$0.00     | \$0.00  |

| My Transactions                                                              |                                                           |                                                      |                                                                              |                                                                         |                                                                  |                                                           |                                                                                  |
|------------------------------------------------------------------------------|-----------------------------------------------------------|------------------------------------------------------|------------------------------------------------------------------------------|-------------------------------------------------------------------------|------------------------------------------------------------------|-----------------------------------------------------------|----------------------------------------------------------------------------------|
|                                                                              |                                                           |                                                      | Filt                                                                         | ers                                                                     |                                                                  |                                                           |                                                                                  |
| Balance Type:<br>Outstanding                                                 | ~                                                         | Transaction Typ<br>All Transaction                   | oe:<br>n Types →                                                             | Date From 22/06/2024                                                    | Date<br>22                                                       | <b>• To</b><br>/07/2024                                   |                                                                                  |
| Search Transaction                                                           |                                                           |                                                      | Transaction                                                                  | s Per Page 25                                                           | 50 100                                                           | All                                                       | Search                                                                           |
|                                                                              |                                                           |                                                      |                                                                              |                                                                         |                                                                  |                                                           |                                                                                  |
| Customer                                                                     | Invoice                                                   | Date                                                 | Description                                                                  | Transaction Type                                                        | Amount                                                           | Applied                                                   | Balance                                                                          |
| Customer<br>Jeremy Hasham                                                    | Invoice                                                   | Date<br>19/07/24                                     | Description<br>Olds Park                                                     | Transaction Type                                                        | Amount<br>\$330.00                                               | Applied<br>\$0.00                                         | Balance<br>\$330.00                                                              |
| Customer<br>Jeremy Hasham<br>Jeremy Hasham                                   | Invoice<br>INV-15<br>INV-15                               | Date<br>19/07/24<br>19/07/24                         | Description<br>Olds Park<br>Olds Park                                        | Transaction Type<br>INVOICE<br>INVOICE                                  | Amount<br>\$330.00<br>\$270.00                                   | Applied<br>\$0.00<br>\$0.00                               | Balance<br>\$330.00<br>\$270.00                                                  |
| Customer<br>Jeremy Hasham<br>Jeremy Hasham<br>Jeremy Hasham                  | Invoice<br>INV-15<br>INV-15<br>INV-15                     | Date<br>19/07/24<br>19/07/24<br>19/07/24             | Description<br>Olds Park<br>Olds Park<br>Olds Park                           | Transaction Type<br>INVOICE<br>INVOICE<br>INVOICE                       | Amount<br>\$330.00<br>\$270.00<br>\$20.00                        | Applied<br>\$0.00<br>\$0.00<br>\$0.00                     | Balance<br>\$330.00<br>\$270.00<br>\$20.00                                       |
| Customer<br>Jeremy Hasham<br>Jeremy Hasham<br>Jeremy Hasham                  | Invoice<br>INV-15<br>INV-15<br>INV-15<br>INV-15           | Date<br>19/07/24<br>19/07/24<br>19/07/24<br>19/07/24 | Description<br>Olds Park<br>Olds Park<br>Olds Park<br>Olds Park              | Transaction Type<br>INVOICE<br>INVOICE<br>INVOICE<br>INVOICE            | Amount<br>\$330.00<br>\$270.00<br>\$20.00<br>\$330.00            | Applied<br>\$0.00<br>\$0.00<br>\$0.00<br>\$0.00           | Balance<br>\$330.00<br>\$270.00<br>\$20.00<br>\$330.00                           |
| Customer<br>Jeremy Hasham<br>Jeremy Hasham<br>Jeremy Hasham<br>Jeremy Hasham | Invoice<br>INV-15<br>INV-15<br>INV-15<br>INV-15<br>INV-15 | Date<br>19/07/24<br>19/07/24<br>19/07/24<br>19/07/24 | Description<br>Olds Park<br>Olds Park<br>Olds Park<br>Olds Park<br>Olds Park | Transaction Type<br>INVOICE<br>INVOICE<br>INVOICE<br>INVOICE<br>INVOICE | Amount<br>\$330.00<br>\$270.00<br>\$20.00<br>\$330.00<br>\$20.00 | Applied<br>\$0.00<br>\$0.00<br>\$0.00<br>\$0.00<br>\$0.00 | Balance       \$330.00       \$270.00       \$20.00       \$330.00       \$20.00 |

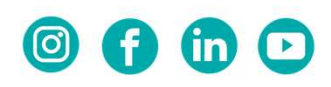

## www.georgesriver.nsw.gov.au

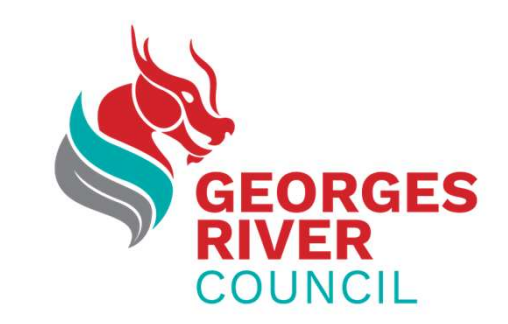

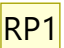

#### RP1 Final slide Reanne Potter, 17/02/2021